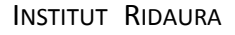

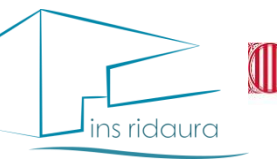

Generalitat de Catalunya Departament d'Educació

Afa Ins Ridaura

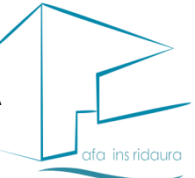

## PAGAMENT QUOTA AFA I PROJECTE RECICLATEXT CURS 2023-2024 ALUMNAT DE L'ESO I PAGAMENT QUOTA AFA ALUMNES DE BATXILLERAT, UAC, SIEI I PROJECTE RIDAURA

-QUOTA AFA: 35,00 €, només un pagament per família, a l' ESO obligatori per poder accedir al projecte Reciclatext. Batxillerat, SIEI, UAC i Projecte Ridaura la quota és optativa.

(si l'alumnat de batxillerat paga quota tindrà un 5% de descompte comprant els llibres a LLIBRESTEXT)

-QUOTA RECICLATEXT: 50,00 €, un pagament per cada alumne/a de 1r a 4t d'ESO

<u>-DIPÒSIT</u>: 50,00 €, Tot l'alumnat de l'ESO en concepte de fiança, que es retornarà al acabar l'ESO o per canvi de centre.

## EL PAGAMENT DE LES QUOTES DE L'AFA I RECICLATEXT S'HAN DE REALITZAR DEL 19 DE JUNY AL 21 DE JULIOL DE 2023, NO S'ADMETRÀ CAP INGRÉS FORA D'AQUEST TERMINI

# EL PAGAMENT DE LA QUOTA DE L'AFA , EL DE LA QUOTA DEL RECICLATEXT I EL DIPÒSIT S'HAD'EFECTUAR A TRAVÉS DE LA PÀGINA WEB DE LLIBRES TEXT

# www.llibrestext.com

- Accedir a l'apartat "VENDA ONLINE".
- Crear un nou compte (si entra per primer cop) o Iniciar sessió.
- El termini de compra és del dia de Juny al 21 de Juliol
- Crear una nova comanda accedint al botó "Nova comanda".
- Omplir les dades per a la nova comanda; triar la població del centre, el centre escolar i les opcions de venda. el curs que farà aquest any i acceptar.
- Identificar el vostre centre amb el número facilitat: 23496

 Seguir omplint les dades de la comanda amb el curs que començarà l'alumne al setembre i el nom i cognoms de l'alumne:

clicar "Alta nova comanda".

- Li sortirà el llistat de llibres / material: cal que seleccioneu allò que necessiteu, els conceptes que ja estan marcats, són els que el seu centre/AFA considera obligats.
- Un cop triat, confirmar la comanda a **"Afegir a la cistella"** us dirigeix a la cistella on podreu revisar i confirmar la comanda a **"Finalitzar compra"** o bé fer-ne una de nova per un altre alumne a **"He de fer una altra reserva"**.
- Quan ja estiguin totes les reserves, revisar la cistella i tornar a confirmar i posteriorment heu de triar la forma de pagament.
- Per la recepció al centre, el seu centre li notificarà com procedir per la recollida.
- Revisi que rep en el seu correu electrònic la confirmació amb la informació.

### Altres informacions

- Els registres del curs anterior els hem conservat, per tant, podeu iniciar sessió amb aquell correu electrònic; si no la recordeu, podeu recuperar la contrasenya a "Has oblidat la teva contrasenya?".
- Un cop registrat, podrà accedir sempre que ho necessiti a veure l'històric de comandes, consultar-les, fer-ne de noves, o extreure'n factures.
- Les reserves es podran modificar sempre que estiguin a la cistella, un cop confirmada, si no és correcte, caldrà que ens ho notifiquin per correu electrònic per tal d'anul·lar-la.
- Abans de fer una nova reserva, si ja ha començat una anteriorment, revisi que l'hagi acabat correctament, així evitarà duplicar reserves. Quan ja hi ha una comanda a la cistella podeu fer-ne de noves i pagar-les conjuntament.
- Recordi fer el pagament amb previsió per poder rebre la seva reserva amb temps.
- Dins de la plataforma trobareu la informació necessària per fer-nos consultes, fer una petició de devolució o avisarnos d'una possible incidència.
- Si en el moment de la recepció, a l'albarà de continguts troba que li notifiquem que hi ha un llibre/material pendent, aquest el rebrà directament al centre.
- Les devolucions/incidències cal notificar-les en un termini màxim de 15 dies des de la recepció dels llibres.

#### [Guardi aquesta informació al seu abast per qualsevol dubte que li pugui sorgir] Per dubtes podeu contactar amb LLIBRES TEXT S.L. <u>incidencia@llibrestext.com</u> Tel. 972 527 427